| Unité 3 : Structures conditionnelles                             | Étape 1 : Conditions et l'instruction If            |
|------------------------------------------------------------------|-----------------------------------------------------|
| Dans cette première leçon de l'Unité 3 vous allez étudier        | Objectifs :                                         |
| les conditions et une introduction à l'instruction If disponible | Étudier les conditions.                             |
| en TI-Basic.                                                     | Utiliser l'instruction 'simple' If pour passer sous |
|                                                                  | certaines conditions à une autre instruction.       |

Les structures conditionnelles **If...Then** sont utilisées pour passer à un bloc d'instructions seulement quand une *condition* est vraie ou fausse. Avant de voir l'ensemble des structures conditionnelles **If...Then**, ayons une idée de ce qu'est au juste une condition.

| Indication : Les opérateurs de comparaison et les opérateurs logiques ont aussi leur ordre |                                                                                        |  |  |
|--------------------------------------------------------------------------------------------|----------------------------------------------------------------------------------------|--|--|
| d'opérations et s'intègre ainsi dans l'ordre arithmétique des opérations.                  |                                                                                        |  |  |
| Voici la liste complète de l'ordre en TI-Basic :                                           |                                                                                        |  |  |
| Niveau de priorité Fonctions                                                               |                                                                                        |  |  |
| 1 Fc                                                                                       | onctions qui précédent leur argument, comme ${ m }{ m }{ m }{ m }{ m }{ m }{ m }{ m }$ |  |  |
| 2 Fc                                                                                       | onctions qui suivent leur argument, comme <sup>2</sup> ou !                            |  |  |
| 3 ^ e                                                                                      | $et \times $                                                                           |  |  |
| 3.5 Ne                                                                                     | légation                                                                               |  |  |
| 4 nF                                                                                       | Pr et nCr                                                                              |  |  |
| 5 M                                                                                        | lultiplication, division, et multiplication implicite                                  |  |  |
| 6 Ad                                                                                       | ddition et soustraction                                                                |  |  |
| 7 Le                                                                                       | es opérateurs de comparaison =, ≠, <, >, ≤, ≥                                          |  |  |
| 8 L'a                                                                                      | 'opérateur logique and                                                                 |  |  |
| 9 Le                                                                                       | es opérateurs logiques or and xor                                                      |  |  |
| 10 Le                                                                                      | es conversions comme ► Frac                                                            |  |  |

## Conditions et le menu [tests]

Les conditions sont des expressions qui peuvent être évaluées à 'vrai' ou 'faux'. Ces expressions sont soit vraies <u>soit</u> fausses ; elles ne peuvent pas être les deux à la fois ou ni l'un ni l'autre. Les opérateurs de comparaison et les opérateurs logiques se trouvent tous dans les menus de [tests] (<u>2nde</u> <u>math</u>).Le menu TEST contient les **opérateurs de comparaison.** Le menu LOGIQ contient les **opérateurs logiques.** Le signe égal (=) est utilisé pour former une condition, pas une affectation.

| NORMAL                                         | FLOTT | AUTO | RÉEL | RAD | MP |  |
|------------------------------------------------|-------|------|------|-----|----|--|
| <b>1251</b><br>2:≠<br>3:><br>4:≥<br>5:<<br>6:≤ | LOGI  | Q    |      |     |    |  |

Ce document est mis à disposition sous licence Creative Commons

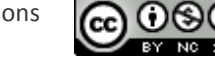

http://creativecommons.org/licenses/by-nc-sa/2.0/fr/

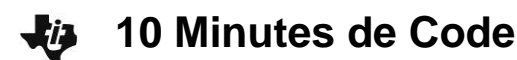

ø

1

ø

#### Exemples de quelques conditions :

| 3>5   | X*Y>0                 |
|-------|-----------------------|
| X+4>X | B <sup>2</sup> -4AC=0 |
| X≠Y   | X>0 et Y>0            |

X=5 ou Y=5 X/2=partEnt(X/2) non(X>0)

| TEST<br>1=et<br>2:ou<br>3:xor<br>4:nor | LOGIQ<br>n( |  |
|----------------------------------------|-------------|--|
|                                        |             |  |

NORMAL FLOTT AUTO RÉEL RAD MP

3>5

3≠5

X+1=X

X+1>X

. . . . . . . . . . . . . . . . . .

NORMAL FLOTT AUTO RÉEL RAD MP

## Conditions sur l'écran de calcul

Vous pouvez entrer des conditions directement dans l'écran de calcul pour voir comme elles sont traitées.

Observez que 1 représente vrai (true) et 0 représente faux (false).

et Y>0

Note : lorsque vous utilisez une variable dans une condition, la calculatrice l'évalue en utilisant la valeur courante stockée dans la variable.

> Indication : Nous introduisons l'instruction If 'de base' ou 'simple' ci-dessous car c'est une façon pratique d'exécuter sous condition une seule instruction (si cela suffit). Mais l'instruction plus polyvalente If...Then examinée après est préférée, car il est plus clair à un lecteur du programme de voir ce que ce dernier tente de faire.

La structure : If <condition> (sans Then) traite seulement l'instruction suivante quand la condition est vraie, sinon celle-ci est omise.

# NORMAL FLOTT AUTO RÉEL RAD MP Programmer avec l'instruction If... 'Simple' Essayez ce programme : :Prompt A :If A>0 (If est dans le menu CTL de [prgm]. '>' est dans le menu TEST de [tests]) :Disp "A POSITIF" :Disp "A NEGATIF"

Lancez plusieurs fois le programme en entrant des nombres aussi bien positifs que négatifs et observez le résultat. Que peut-on en conclure ?

Quand la condition A>0 est vraie, l'instruction qui suit le If est exécutée, sinon elle est simplement omise. Par contre la seconde instruction qui affiche "A NEGATIF" est toujours exécutée, ce qui n'est pas correct ! Voir l'écran à droite. Nous allons réparer cela rapidement.

Le 'simple' If... est un moyen concis pour sauter une instruction basée sur une condition (quand elle est FAUSSE).

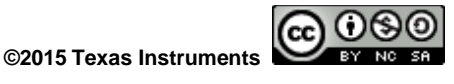

| Pr9m<br>A=?5<br>A PO<br>A NE | IFSTMT<br>SITIF<br>GATIF | <br> | .Fait. |
|------------------------------|--------------------------|------|--------|
|                              |                          |      |        |

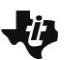

# 10 Minutes de Code

### Modifions le programme

Corrigeons le programme ci-dessus en ajoutant un autre lf...

- 1. Placez le curseur sur le second **Disp.**
- 2. Appuyez sur [insérer] puis sur entrer] pour insérer une ligne vide.
- 3. Sur cette ligne vide ajoutez If A<0.

NORMAL FLOTT AUTO RÉEL RAD MP PROGRAM: IFSTMT :Prompt A :If A>0 :Disp "A POSITIF" :If A<0 :Disp "A NEGATIF"

**TI-BASIC** 

Quittez et lancez le programme plusieurs fois en utilisant des nombres positifs, négatifs et également 0 ! Votre programme fonctionne-t-il correctement dans tous les cas ? Si ce n'est pas le cas, essayez de résoudre le problème.

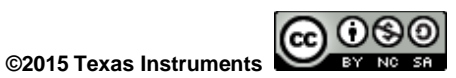